## App 端执行保养任务时如何关联库存(有物品消耗时)(文档)

用户登录互海通 App 端,在主界面点击"保养单待执行",进入待处理任务界面,点击目标保 养单(步骤 1-2);或者在管理界面点击"保养管理",进入保养管理界面,点击目标保养单 (步骤 1'-2'),在保养项详情界面输入完成情况(步骤 3),根据物品消耗类型进行选择(本 文档以备件为例),进入"新增消耗"界面,在消耗项后面输入消耗数量、备注信息(步骤 4-8 ), 添加完成后回到保养项详情界面,此时本次物品消耗显示在此,按实际情况进行确 认提交、保存或评论的操作(步骤 9)。

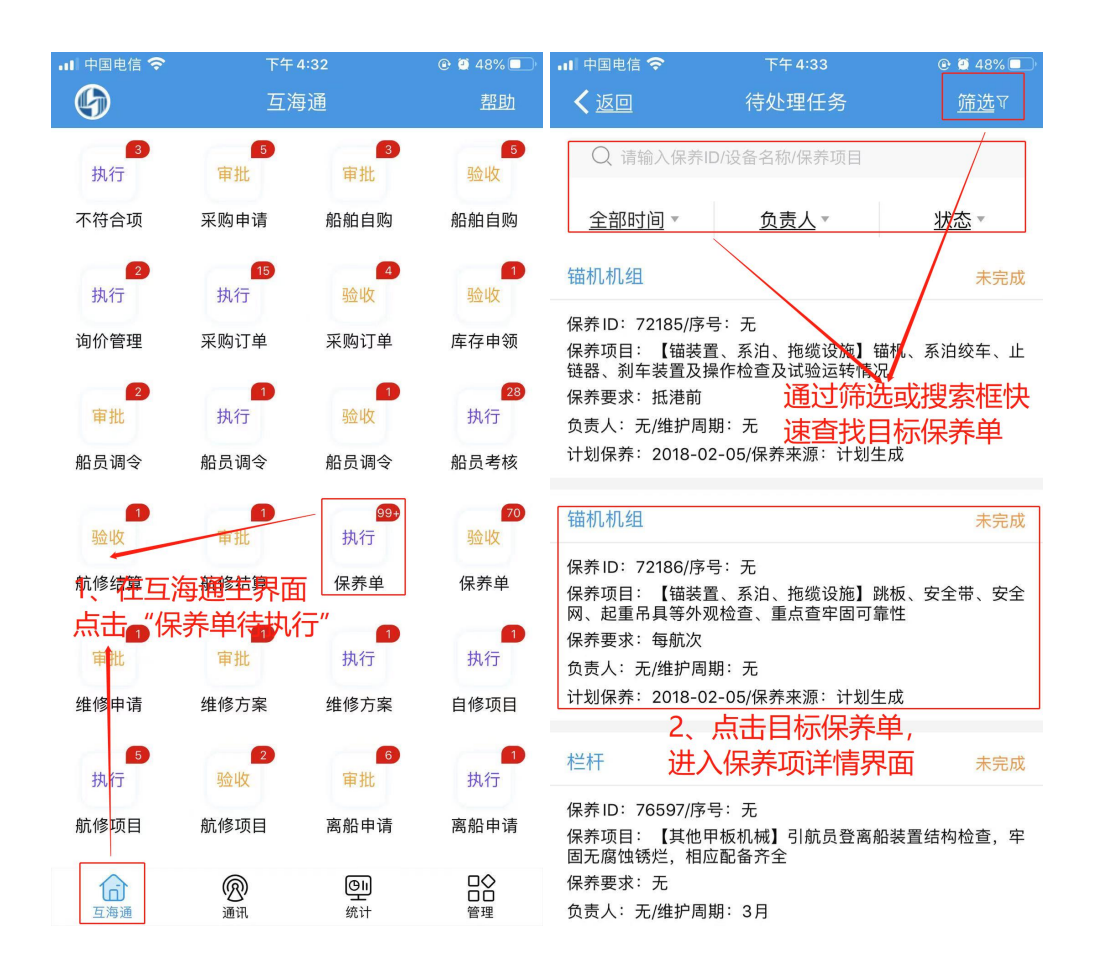

| 내 中国电信 🤝      | <b>》</b> 下午 | 5:04        | 🕑 🙋 45% 🔲 <sup>1</sup> |
|---------------|-------------|-------------|------------------------|
| G             | 上海互海信息      | 科技有限公司      | <u>帮助</u>              |
| 采购管理          | 维修管理 保养     | 管理 船员管      | 理 费用管理                 |
| 保养管理          |             |             |                        |
| (±Q           | (-)         |             |                        |
| 保养管理          | 设备运行时长      |             |                        |
| 船员管理          |             |             |                        |
| Q             | Q           | 20          |                        |
| ( → 船员调配      | (→<br>离船申请  | 船员调会        | 船员考核                   |
| 進四 <u></u> 二田 |             | 1′在管        | <b>理界面</b>             |
| 贫用官理          |             | 占击"保        | 美管理"                   |
| <b>≠</b> →    | ¥           | ¥)          | t t                    |
| 船员报销          | 船舶报销        | 备用金申请       |                        |
| 体系管理          |             |             |                        |
|               | L           |             |                        |
| 体系检查          | 运行记录        | 体系文件        |                        |
| 商务管理          |             |             |                        |
| ~             | ĪQ          |             |                        |
| 动态报告          | <br>油耗报告    | 航次管理        |                        |
| ெ             | R           | <u>e</u> ii |                        |
| 互海通           | 通讯          | 统计          | 管理                     |

| 내 中国电信 🗢                                                                                                 | 下午 5:07                                                                                      | @ 🦉 44% 🔲 🕅                  | <b>.</b> 11 中国电 |
|----------------------------------------------------------------------------------------------------|----------------------------------------------------------------------------------------------|------------------------------|-----------------|
| <b>く</b> 返回                                                                                              | 保养项详情                                                                                        |                              | く返回             |
| 保养单号:P210<br>互海7号/甲板部/兌                                                                                  | 012600299<br>负责人:大副                                                                          | 未完成                          | 술               |
| 保养 ID: 633138/<br>设备名称:锚(左<br>保养项目: 2.5年<br>保养部位:无<br>保养要求:1)备管<br>径测量:3)主锚<br>维护周期:30月/;<br>计划保养:2021-0 | 序号:无<br>) /型号规格:HH7-009<br>夏周期保养<br>苗除锈、油漆;2)锚头卸<br>涂锈、油漆。<br>允差值:±16日/保养来源:<br>01-15/上次保养:无 | 克拆检及横肖、孔<br>计划生成             | 消耗备<br>5        |
| *完成日期                                                                                                    |                                                                                              | 2021-02-25                   |                 |
| * <b>完成情况</b><br>请填写完成情况                                                                                 | 3、输入完成情况                                                                                     | 兄                            |                 |
| 保养附件                                                                                                    |                                                                                              | 上传附件                         |                 |
| 本次消耗:无                                                                                                   |                                                                                              | ➡ 新增消耗                       |                 |
| 审核详情<br>• 🔮 系统                                                                                           | 4、点击可新 <sup>1</sup><br>2021                                                                  | <b>曾消耗</b><br>01_26 14:00:29 |                 |
| 确认提交                                                                                                    | 保存                                                                                           | 评论                           |                 |

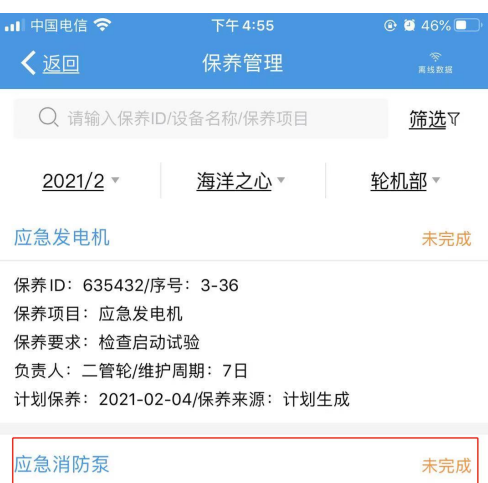

|                           | NY JUNA |
|---------------------------|---------|
| 保养ID:635433/序号:3-38       |         |
| 保养项目:应急消防泵                |         |
| 保养要求:每周检查启动打水试验           |         |
| 负责人:三管轮/维护周期:7日           |         |
| 计划保养:2021-02-04/保养来源:计划生成 |         |
| 2'点击目标保养单,                |         |
| 救生艇发动机 进入保养项详情界面          | 未完成     |
| 保养ID: 635434/序号: 3-39     |         |

保养项目:救生艇发动机 保养要求:检查、运转试验 负责人:三管轮/维护周期:7日 计划保养:2021-02-04/保养来源:计划生成

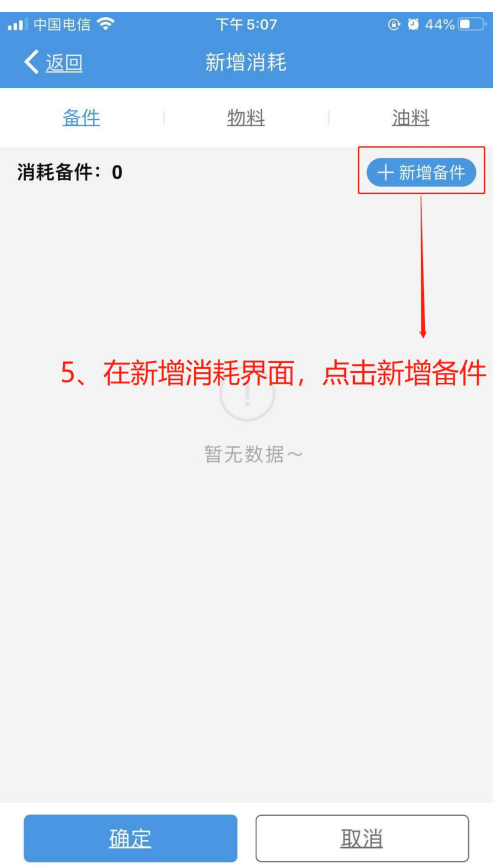

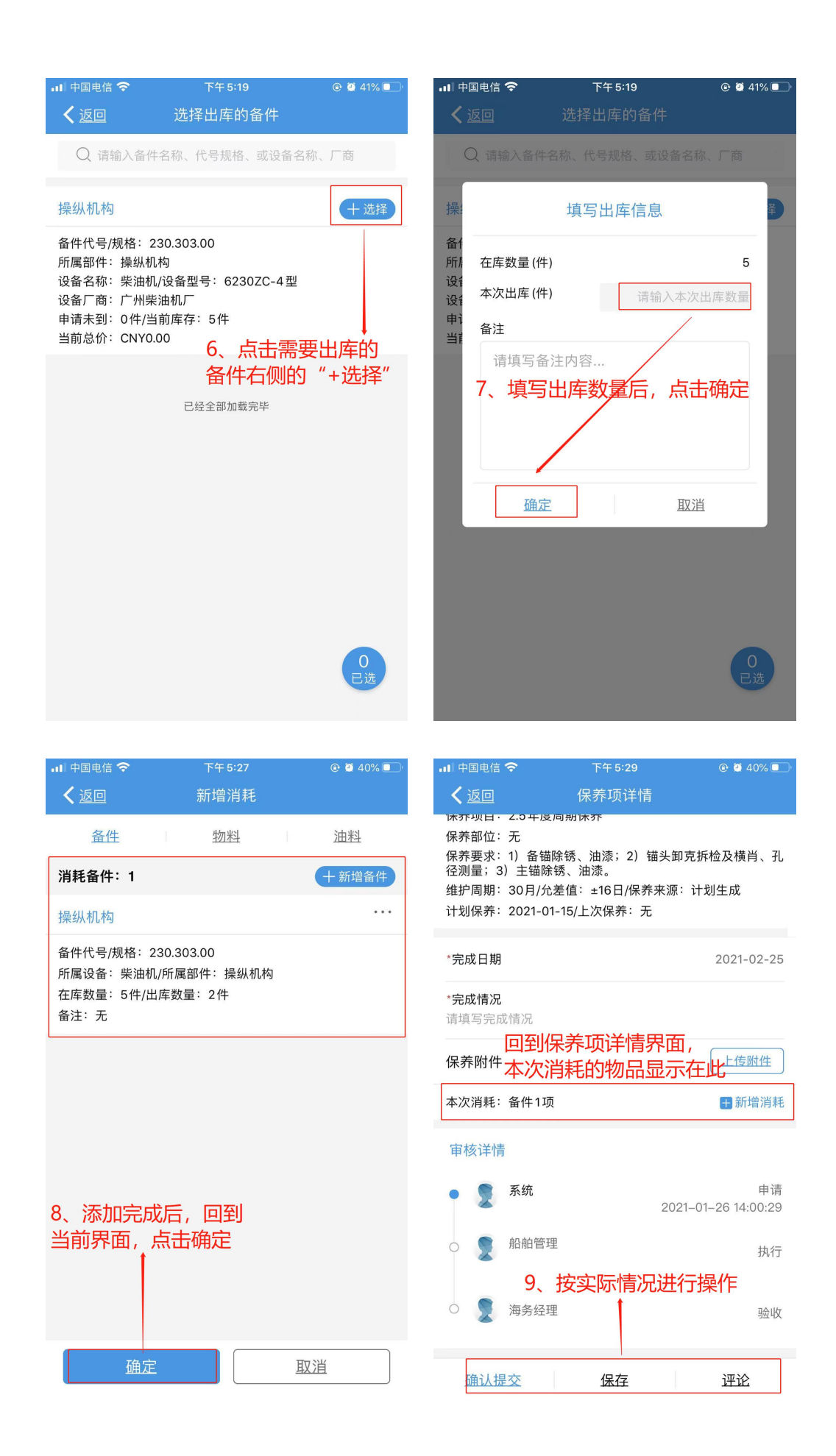

保养提交后,用户可以在"库存管理-出库管理"界面查看保养消耗物品详情,在出库详情界 面也可查看关联的保养单据。

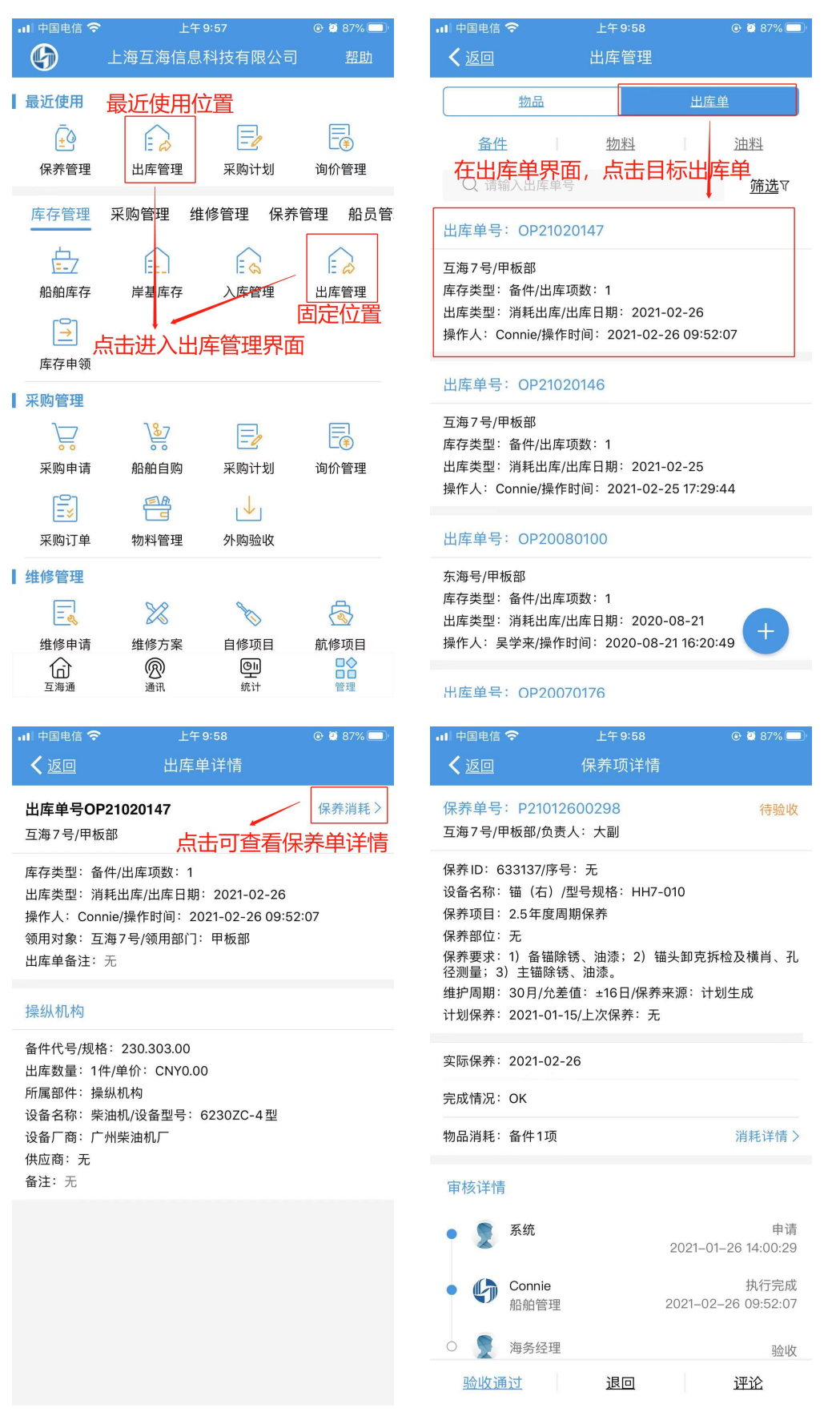